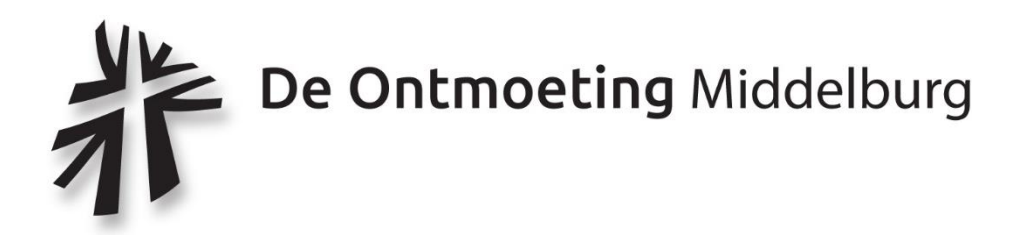

# Uitleg erediensten en avondgebed in 'De Ontmoeting' via Kerkomroep

In de komende tijd zenden we - in verband met de Corona-uitbraak - de besloten erediensten en het besloten avondgebed in de Ontmoetingskerk uit via Kerkomroep.

Voor gemeenteleden die er behoefte aan hebben volgt hierna een korte uitleg over Kerkomroep.

### Wat is Kerkomroep?

Kerkomroep is de organisatie die de uitzending (geluid, maar misschien in De Ontmoeting binnenkort ook beeld) van onze kerkdiensten verzorgt.

Meeluisteren kan op drie manieren:

- Kerktelefoon  $\rightarrow$  U heeft hiervoor een ontvanger nodig
- Via computer of tablet  $\rightarrow$  U heeft hiervoor een computer/tablet met internetaansluiting nodig
- Via Mobiele telefoon  $\rightarrow$  U heeft hiervoor een smartphone nodig

# 1. Installatie

### 1.1 Kerktelefoon

We hebben bij een klein aantal gemeenteleden een Kerktelefoon geïnstalleerd omdat zij niet naar de kerk kunnen komen. We hebben nog enkele ontvangers beschikbaar. Indien onderstaande manieren voor u niet mogelijk zijn, neem dan contact met de kerkrentmeesters: Rob Polak 06-512 06 022.

# **1.2 Computer of tablet**

Op uw computer hoeft u niets te installeren. U kunt rechtstreeks op Internet luisteren. Op een tablet kunt u er ook voor kiezen een app te installeren; volg dan onderstaande instructies voor de mobiele telefoon.

### 1.3 Mobiele telefoon

Apple iPhone (of iPad) De kerkomroep app kunt u vanuit de App Store (Apple) installeren op uw iPhone of iPad. Start op uw apparaat de App Store :

en zoek op de term "Kerkomroep". U kunt vervolgens de kerkomroep app installeren.

# Andere telefoons (of Tablets)

De kerkomroep app kan u rechtstreeks vanuit de Play Store (Android) installeren op uw apparatuur. Start op uw apparaat de Play Store

en zoek op de term "Kerkomroep". U kunt vervolgens de kerkomroep app installeren.

Indien de optie "Installeren" niet beschikbaar is, maar slechts de opties "Verwijderen" en/of "Openen" zichtbaar zijn, dan betekent dit dat de Kerkomroep-app al op het apparaat is geïnstalleerd. In dat geval zoekt u op uw telefoon door te bladeren (links naar rechts vegen) naar het Kerkomroep-logo.

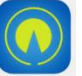

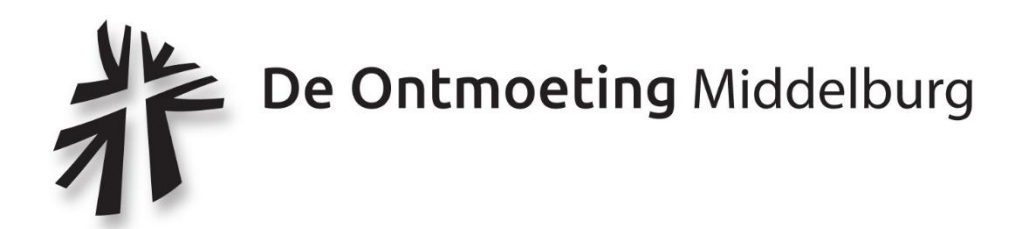

# 2. Luisteren

### 2.1 Via Kerktelefoon

Zet de kerktelefoon aan en wacht tot er verbinding is.

### 2.2 Via Computer of Tablet

Start op uw computer uw internetbrowser. Dat kan één van de onderstaande programma's zijn:

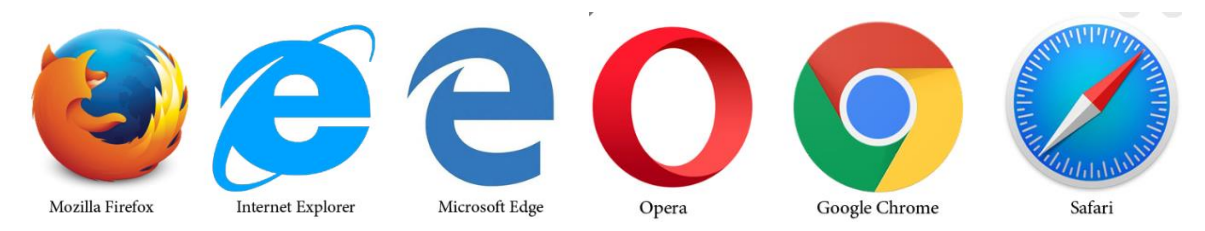

Vul in de lege balk in: <u>www.kerkomroep.nl</u> en druk op enter.

### Vul bij Vind uw Kerk: Ontmoeting Middelburg in

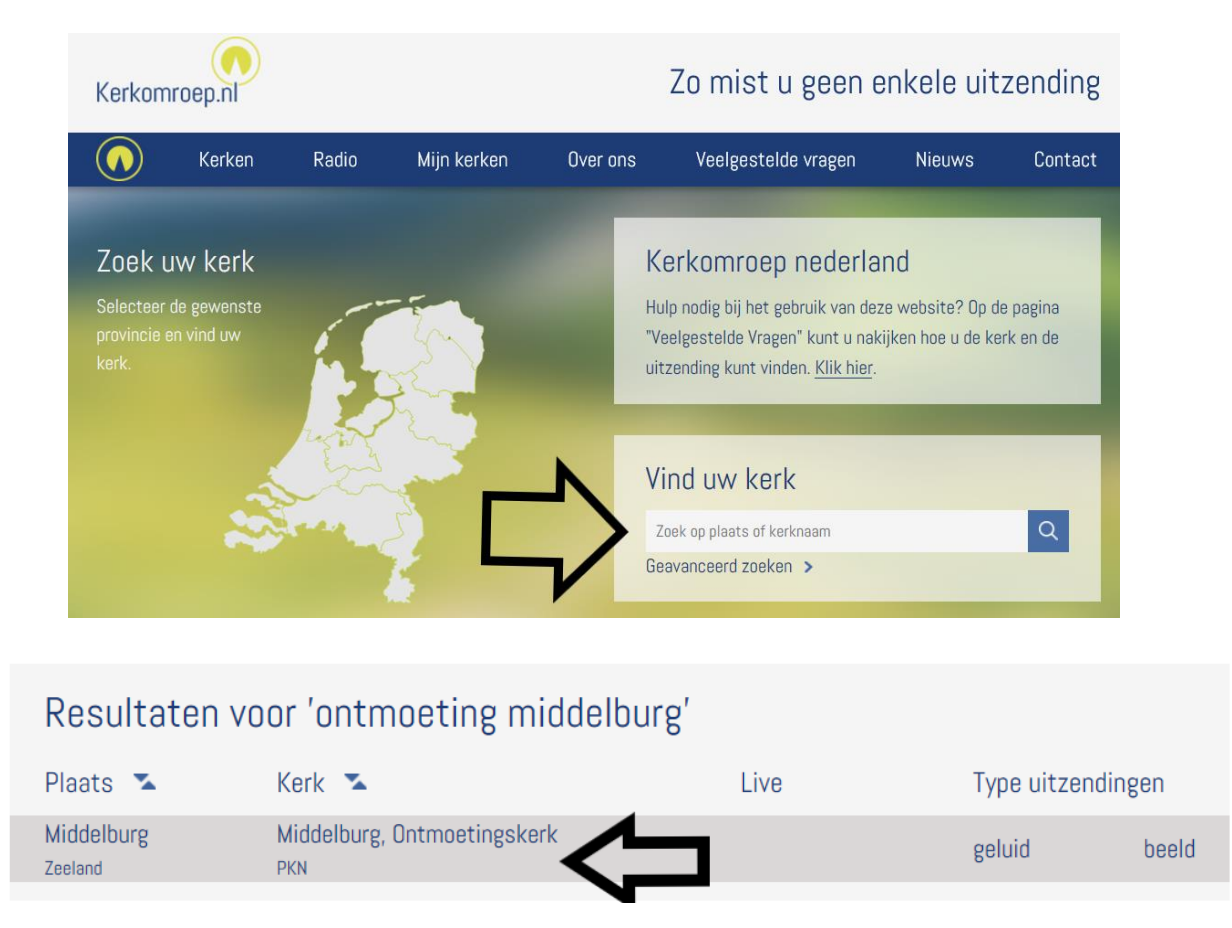

Klik op: Middelburg, Ontmoetingskerk

The Ontmoeting Middelburg

| ✓?,✓৬✓剂 <b>⑥</b>       | Middelburg, Ontmoet                                                                                    | Klik op luisteren om de dienst te beluisteren. |                                                                            |
|------------------------|----------------------------------------------------------------------------------------------------|------------------------------------------------|----------------------------------------------------------------------------|
|                        | Contactgegevens<br>Oosterscheldestraat 1<br>4335 PA Middelburg<br>(beheer)<br>De Ontmoeting Middelburg |                                                | Als het groene "live"<br>logo zichtbaar is luistert<br>u rechtstreeks mee. |
| Datum                  | Dienst 🙋                                                                                               | Uitzending                                     |                                                                            |
| Zondag 15 maart 2020   | 👰 live 🎜 liturgie                                                                                      | 🔹 luisteren                                    |                                                                            |
| Woensdag 11 maart 2020 | ♦ 19:05 Iliturgie                                                                                      | 🐠 luisteren 🛓 opslaan                          |                                                                            |
| Woensdag 11 maart 2020 | 🔆 09:45 🎜 liturgie                                                                                     | 🐠 luisteren 📩 opslaan                          |                                                                            |
| Dinsdag 10 maart 2020  | 🔅 13:30 🎜 liturgie                                                                                     | 🐠 luisteren 📩 opslaan                          |                                                                            |
| Zondag 8 maart 2020    | 🔅 17:36 🎜 liturgie                                                                                     | 🐠 luisteren 📩 opslaan                          |                                                                            |
| Zondag 8 maart 2020    | <u>**</u> 10:28 🎜 liturgie                                                                             | 🐠 luisteren 🛓 opslaan                          |                                                                            |

Voor vragen of verder uitleg: Klik op "Veel gestelde vragen" in de blauwe balk bovenin.

Door de enorme drukte kan het voorkomen dat Kerkomroep tijdelijk niet werkt. Probeer het dan een paar minuten later nog een keer.

Lukt dat ook niet, dan wordt de dienst altijd opslagen en kunt u hem na de uitzending alsnog terug luisteren. Kies hiervoor de juiste dienst en druk op "luisteren"

### 2.3 Via Mobiele telefoon

Zie volgende pagina

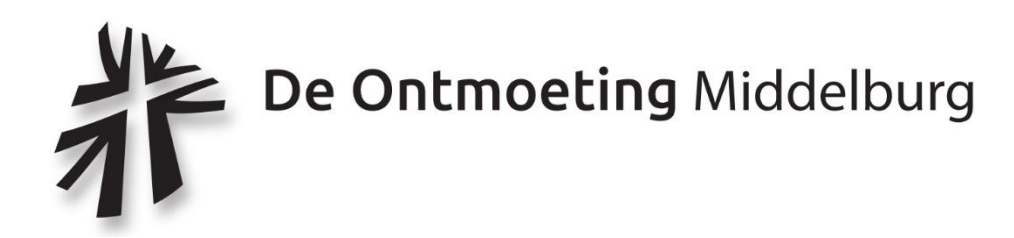

### 2.3 Via Mobiele telefoon

Start de App door op het logo van Kerkomroep klikken:

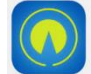

| ari T-Mobile NJ. 🌩 | 2164          | \$75.00 | 📲 T-Mobile NL 🗢 | 21:06              | 51% 💷 | 레이 T-Mobile NL 🛜   | 21:06          | 51% 🛄  | •II T-N     | lobile NL 穼                    | 21:06             | 51% 💶 |
|--------------------|---------------|---------|-----------------|--------------------|-------|--------------------|----------------|--------|-------------|--------------------------------|-------------------|-------|
|                    | Menu          |         | <b>≮</b> Vorige | Zoeken             |       | <b>&lt;</b> Zoeken | Zoek op plaats |        | <           | Plaats met                     | 'MIDDELBURG ' (5) |       |
|                    | Zoek een kerk |         |                 | Provincie          |       |                    |                |        | Mid<br>Mida | delburg<br>Jelburg, CGK Gasth  | nuiskerk          |       |
|                    | Mijn kerken   | 1       |                 | Denominatie        |       |                    |                |        | Mid<br>Mida | delburg<br>delburg, GKV Kruisk | kerk              |       |
|                    | Radiostations |         | E               | Beeld uitzendingen |       |                    |                |        | Mid<br>Mide | delburg<br>Jelburg, Koorkerk   |                   |       |
|                    | Downloads     |         |                 | Nu online          |       |                    |                |        | Mid<br>Mide | delburg<br>Jelburg, Nieuwe Ke  | rk                |       |
|                    | Account       |         |                 | Plaats             |       | MIDD               | ELBURG         |        | Mid<br>Mide | delburg<br>Jelburg, Ontmoetin  | gskerk            |       |
|                    | Informatie    |         |                 | Kerknaam           |       |                    |                |        |             |                                |                   |       |
|                    |               |         |                 | Kerken in de buurt |       |                    |                |        |             |                                |                   |       |
|                    |               |         |                 |                    |       | is                 | was            | has    |             |                                |                   |       |
|                    |               |         |                 |                    |       | q w e              | r t y u        | i o p  |             |                                |                   |       |
|                    |               |         |                 |                    |       | a s c              | l f g h        | j k l  |             |                                |                   |       |
|                    |               |         |                 |                    |       | Ω Z X              | c v b          | n m 🗵  |             |                                |                   |       |
| ſ                  |               |         |                 |                    |       | 123                | space          | return |             |                                |                   |       |
|                    |               |         |                 |                    |       |                    |                |        |             |                                |                   |       |

Kies: Zoek een kerk

Kies: Plaats

Typ: Middelburg

Kies: Ontmoetingskerk

| •II T-Mob        | ile NL 奈           | 21:16                                                                                     | 50% 🗖 |
|------------------|--------------------|-------------------------------------------------------------------------------------------|-------|
| <                | Middelb            | ourg, Ontmoetingskerk                                                                     |       |
|                  |                    | Oosterscheldestraat 1<br>4335 PA Middelburg<br>Toevoegen aan 'Mijn ker<br>Toon informatie | ken'  |
| 7 1              | 15                 |                                                                                           |       |
| Zonda            | g 15 maar<br>.0:20 | rt 2020                                                                                   |       |
| • <b>(</b> )) lu | isteren            |                                                                                           |       |
| Woens            | sdag 11 m<br>.9:05 | aart 2020                                                                                 |       |
| • <b>())</b> lu  | isteren            |                                                                                           |       |
| Woen:            | sdag 11 m<br>19:45 | aart 2020                                                                                 |       |
| <b>■())</b> lu   | isteren            |                                                                                           |       |
| Dinsda<br>☆ 1    | ag 10 maa<br>.3:30 | nrt 2020                                                                                  |       |
| • <b>(</b> )) lu | isteren            |                                                                                           |       |
| Zonda            | e 08 maar          | t 2020                                                                                    |       |
|                  |                    |                                                                                           |       |

Kies: Luisteren om mee te luisteren

Als u "Toevoegen aan mijn kerken" kiest, hoeft u volgende keer niet te zoeken maar staat deze kerk in het beginscherm onder "mijn kerken"

Bij drukte kan het voorkomen dat Kerkomroep tijdelijk niet werkt. Probeer het dan een paar minuten later nog een keer.

Lukt dat ook niet, dan wordt de dienst altijd opgeslagen. U kunt u tot enkele weken ná de uitzending de dienst alsnog terug luisteren. Kies hiervoor de juiste dienst en druk op "luisteren"